## Simple Instructions for Downloading Swiftpage for ACT!

This Quick-Start Guide will give you step-by-step instructions for downloading Swiftpage for ACT! versions 7-8:

- 1. Make sure ACT! by Sage is completely closed.
- 2. Go to <u>http://www.swiftpage.com/download/act.htm</u>. Click on the link to Download Swiftpage for ACT! Versions 7 and 8.

| or A0 | x ACTI 🔐 👻 🗟 🖓 Page + 🛞                                                                                                    |                                                                                                    |  |  |  |  |
|-------|----------------------------------------------------------------------------------------------------|----------------------------------------------------------------------------------------------------|--|--|--|--|
|       |                                                                                                    |                                                                                                    |  |  |  |  |
|       | Need the latest Swiftpage for ACT! version? Download now!<br>(This includes Swiftpage Drip Marketing)                                                                                                    | Sign up for a FREE Training<br>Sign up to attend a live webinar >>                                                         |  |  |  |  |
|       | Download Swiftpage for ACT! Versions 9, 10 and 11 Current version is 9.2.4 for ACT! 9, 10 and 11                                                                                                    | Visit Swiftpage University                                                                                                 |  |  |  |  |
|       | Click here for PDF instructions on downloading and installation<br>Swiftpage for ACTI allows you to reach out and gather information from your<br>contacts, look ups, groups and companies, gather valuable information from them<br>and do it all automatically. Swiftpage for ACTI enables your marketing activities to                                     | Find help on Swiftpage with video,<br>quick start guides and screenshots.<br>Visit Swiftpage University >>                 |  |  |  |  |
|       | Automatically drive your sales teams initiatives. Download now and start boosting your business.  Download Swiftpage for ACT! Versions 7 and 8  Current version is 9.2.4 for ACT! 7 and 8                                                                                                    | Spam Education Center<br>Everything on identifying spam,<br>deliverability and more. Visit the<br>Spam Education Center >> |  |  |  |  |
|       | Click here for PDF instructions on downloading and installation                                                                                                    |                                                                                                    |  |  |  |  |
|       | Swiftpage for ACTI allows you to reach out and gather information from your<br>contacts, look ups, groups and companies, gather valuable information from them<br>and do it all automatically. Swiftpage for ACTI enables your marketing activities to<br>automatically drive your sales teams initiatives. Download now and start boosting<br>your business. | Swiftpage Support Info<br>Visit our support center for more info                                                           |  |  |  |  |
|       | Download Swiftpage for ACT! Version 6                                                                                                    | chat with a live representative                                                                                            |  |  |  |  |

3. Your system will probably ask you if you want to run or save the file. Click on Save.

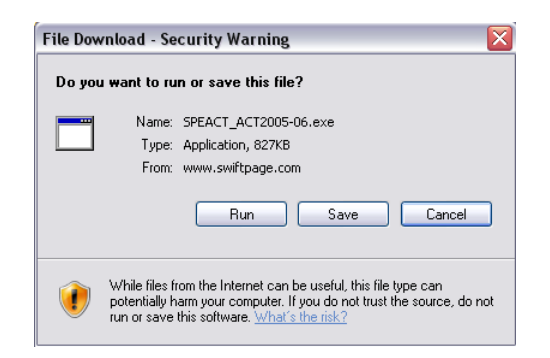

4. Select a location on your computer to save the installation file, and click Save.

| Save As                |                       |             |   |     |       | ? 🛛    |
|------------------------|-----------------------|-------------|---|-----|-------|--------|
| Save jn:               | 😂 Example             |             | ~ | 0 🕫 | • 🔝 💙 |        |
| My Recent<br>Documents |                       |             |   |     |       |        |
| My Documents           |                       |             |   |     |       |        |
| My Computer            |                       |             |   |     |       |        |
|                        | File <u>n</u> ame:    | SPEACT_6000 |   |     | · (   | Save   |
| My Network             | Save as <u>t</u> ype: | Application |   |     | · (   | Cancel |

5. If you are given the option, go ahead and then click to Run the file. If you are not given that option, find the file on your computer and double click on it to open it.

| Download com                              | plete                                       |  |  |  |
|-------------------------------------------|---------------------------------------------|--|--|--|
| Down                                      | nload Complete<br>xe from www.swiftpage.com |  |  |  |
| Downloaded:                               | 806KB in 5 sec                              |  |  |  |
| Download to: C:\Documents\SPEACT_6000.exe |                                             |  |  |  |
| Transfer rate:                            | 161KB/Sec                                   |  |  |  |
| Close this dia                            | log box when download completes             |  |  |  |
|                                           | <u>Run</u> Open <u>Folder</u> Close         |  |  |  |

6. It is possible your system will give you a message saying that "The publisher could not be verified." Go ahead and click on Run.

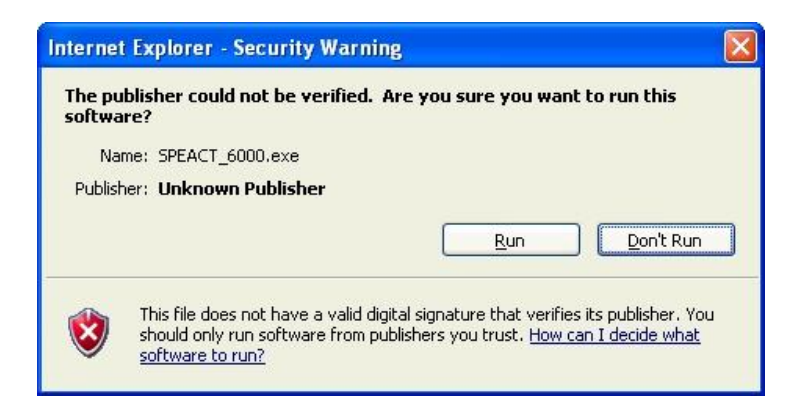

7. The Swiftpage for ACT! installation window will open. Click Next, and go through the installation process. (You will click Next several times and agree to the End User License Agreement.)

| Swiftpage 9.0 for ACT! |                                                                                         |                                                                                                    | × |
|------------------------|-----------------------------------------------------------------------------------------|----------------------------------------------------------------------------------------------------|---|
|                        | Swiftpage 9.0 for ACT!                                                                  |                                                                                                    |   |
|                        | Publisher:<br>Web site:<br>Email address:                                               | Summit 5<br>http://www.swiftpage.com/<br>support@Swiftpage.com                                                                                   |   |
|                        | Swiftpage Installer will install or upgrade Swiftpage 9.0 for<br>ACT! on your computer. |                                                                                                    |   |
|                        | Click Next to continue.                                                                 |                                                                                                    |   |
|                        | Copyright (c)                                                                           | 2004-2008 Summit 5                                                                                                    |   |
|                        | This program is p<br>treaties. Unauth<br>program, or any                                | protected by copyright law and international<br>orized reproduction or distribution of this<br>portion of it, is a violation of applicable laws. |   |
| About                  |                                                                                         | < Back Next > Cancel                                                                                                    | כ |

8. When the installation is complete, you will see the screen below. Click Finish.

| Swiftpage 9.0 for ACT! |                                                                                                    |  |  |
|------------------------|----------------------------------------------------------------------------------------------------|--|--|
|                        | Installation completed                                                                                |  |  |
|                        | Thank You for installing Swiftpage 9.0 for ACT!.                                                      |  |  |
| P Anymente             | Your next step is to launch the ACT! application and click on the<br>orange "E" on the ACT! tool bar. |  |  |
|                        | You will then be prompted to set up a Swiftpage account on this<br>computer.                          |  |  |
|                        |                                                                                                    |  |  |
|                        |                                                                                                    |  |  |
|                        |                                                                                                    |  |  |
|                        | Click Finish to close Swiftpage Installer.                                                            |  |  |
|                        |                                                                                                    |  |  |
|                        | < Back <b>Einish</b> Cancel                                                                           |  |  |

9. Finally, reopen ACT!. Swiftpage will appear on the toolbar as a white E on an orange background. Click on the E, and you are now ready to begin using Swiftpage for ACT!

| R ACT: by Sage Premium - iantest                                                     |                                                 |                              |                                  |                                 |                        |                       |           |
|--------------------------------------------------------------------------------------|-------------------------------------------------|------------------------------|----------------------------------|---------------------------------|------------------------|-----------------------|-----------|
| I File Edit. View Lookup Contacts Groups Companies Schedule Write Reports Tools Help |                                                 |                              |                                  |                                 |                        |                       |           |
| N 4 30 of 32 🕨 H 🄱 Contacts 🏖 Contact List 🚬 💾 🍄 🐊 🍇 號 📑 🕮 📭 💈 🖉 🖉 🖉 🖉 🖉 🖉 🖉 🖉 🖉     |                                                 |                              |                                  |                                 |                        |                       |           |
| 引 Back 🕞                                                                             | ( Back ) S Contact Detail View Broups/Companies |                              |                                  |                                 |                        |                       |           |
| 8                                                                                    | Company                                         | Swiftpage                    | Address                          |                                 | E-mail<br>Messenger ID | support@swiftpage.com |           |
| G-Q                                                                                  | Salutation                                      |                              |                                  |                                 | i tessenger ib         |                       |           |
|                                                                                      | Title                                           |                              | V City                           | ~                               | ID/Status              | ~                     |           |
| Groups                                                                               | Department                                      |                              | ✓ State                          |                                 | Spouse                 |                       |           |
|                                                                                      | Phone                                           | Ext                          | ZIP Code                         |                                 | Birthday               | ~                     |           |
| Companies                                                                            | Mobile                                          |                              | Country                          | ~                               | Referred By            | ~                     |           |
|                                                                                      | Fax                                             |                              | Web Site                         |                                 |                        |                       |           |
| Calendar                                                                             |                                                 |                              |                                  |                                 | Last E-mail            | ~                     |           |
| 1                                                                                    | Last Results                                    |                              |                                  | ~                               | Edit Date              | 8/6/2008 🛛            |           |
| <b>X</b>                                                                             | Last Reach                                      |                              | <ul> <li>Last Attempt</li> </ul> | ×                               | Last Meeting           | ~                     |           |
| Task List                                                                            |                                                 |                              |                                  |                                 |                        |                       |           |
|                                                                                      |                                                 | v v v                        |                                  |                                 |                        |                       |           |
| Opportunity<br>List                                                                  | Notes History                                   | Activities Opportunities Gro | pups/Companies   Secondary       | Contacts Documents Contact Info | User Fields Home       | Address Snapshot      |           |
|                                                                                      | Dates: All Dates                                | Select Use                   | ers 📑                            |                                 |                        |                       | Options + |
| <b>1</b>                                                                             | Date                                            | ∇ Time Regard                | ding 🛛 📳                         | Record Manager Group/Comp       | any                    |                       |           |
| Dashboard                                                                            |                                                 |                              |                                  |                                 |                        |                       |           |
| =                                                                                    |                                                 |                              |                                  |                                 |                        |                       |           |
| E-mail                                                                               |                                                 |                              |                                  |                                 |                        |                       |           |
|                                                                                      |                                                 |                              |                                  |                                 |                        |                       |           |
| Internet                                                                             |                                                 |                              |                                  |                                 |                        |                       |           |
| Services                                                                             |                                                 |                              |                                  |                                 |                        |                       |           |
|                                                                                      |                                                 |                              |                                  |                                 |                        |                       |           |
|                                                                                      |                                                 |                              |                                  |                                 |                        |                       |           |
|                                                                                      |                                                 |                              |                                  |                                 |                        |                       |           |
| Layout 👻                                                                             | Leyout V                                        |                              |                                  |                                 |                        |                       |           |
| Lookup: All Contacts                                                                 | ;                                               |                              |                                  |                                 |                        |                       |           |